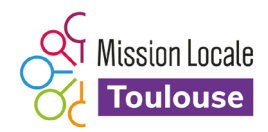

# Le portail Mission Locale Toulouse

Pour créer mon compte en ligne, je dois être inscrit à la Mission Locale Toulouse et avoir communiqué mon adresse électronique personnelle à mon conseiller.

En cas de nouvelle inscription, je pourrai créer mon compte dès le lendemain.

## Ma première connexion

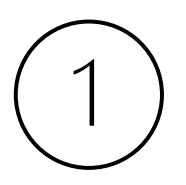

Je me connecte

Je vais sur https://mltoulouse.portailml.fr/connexion à droite et je clique sur « C'est parti »

|                 | Connectez-vous                                                                                    |                                                                                                    |
|-----------------|---------------------------------------------------------------------------------------------------|----------------------------------------------------------------------------------------------------|
| Adresse email : |                                                                                                   |                                                                                                    |
| Mot de passe :  |                                                                                                   | Première connexion ?                                                                                                    |
|                 | Rester connecté  Je ne suis pas un robot     reCAPTCHA     Confidentalité - Conditions  Connexion | Si vous vous connectez pour la première fois à votre<br>espace personnalisé, cliquez ici pour recevoir le mail qui<br>vous permettra de renseigner votre mot de passe.<br>C'est parti l |

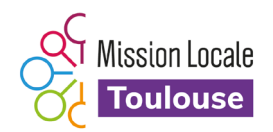

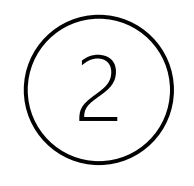

#### Je crée mon compte

Ensuite je saisis mon adresse électronique, je coche la case « je ne suis pas un robot » et je clique sur « envoyer »

|                                                                                                  | Première connexion ?                                                |  |
|--------------------------------------------------------------------------------------------------|---------------------------------------------------------------------|--|
| Connectez-vous                                                                                   | Adresse email :<br>victoirebenicieux.bayindulamlt@gmail.com         |  |
| Si vous avez déjà renseigné votre mot de passe, cliquez ici<br>pour vous connecter.<br>Connexion | Je ne suis pas un robot<br>reCAPTCHA<br>Confidentiaité - Conditions |  |

Je reçois un message sur ma boite mail (Vérifier aussi dans vos Spams) et je clique sur le lien proposé

| - | <b>ne-pas-repondre@portailml.fr</b><br>À moi ▼                       |  |  |
|---|----------------------------------------------------------------------|--|--|
|   | Bonjour,                                                             |  |  |
| < | Pour personnaliser votre mot de passe, cliquez sur le lien suivant : |  |  |

Ce lien expirera dans 1 heure.

Après avoir cliqué sur le lien, une page s'affichera, choisissez votre mot de passe, confirmez-le en le saisissant une seconde fois puis cliquez sur le bouton « Enregistrer ».

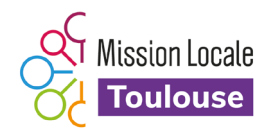

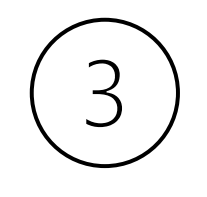

J'accède à mon espace

Je reviens sur la page <u>https://mltoulouse.portailml.fr/connexion</u> je saisis mon adresse électronique, mon mot de passe, et je clique sur « connexion »

### **Connectez-vous**

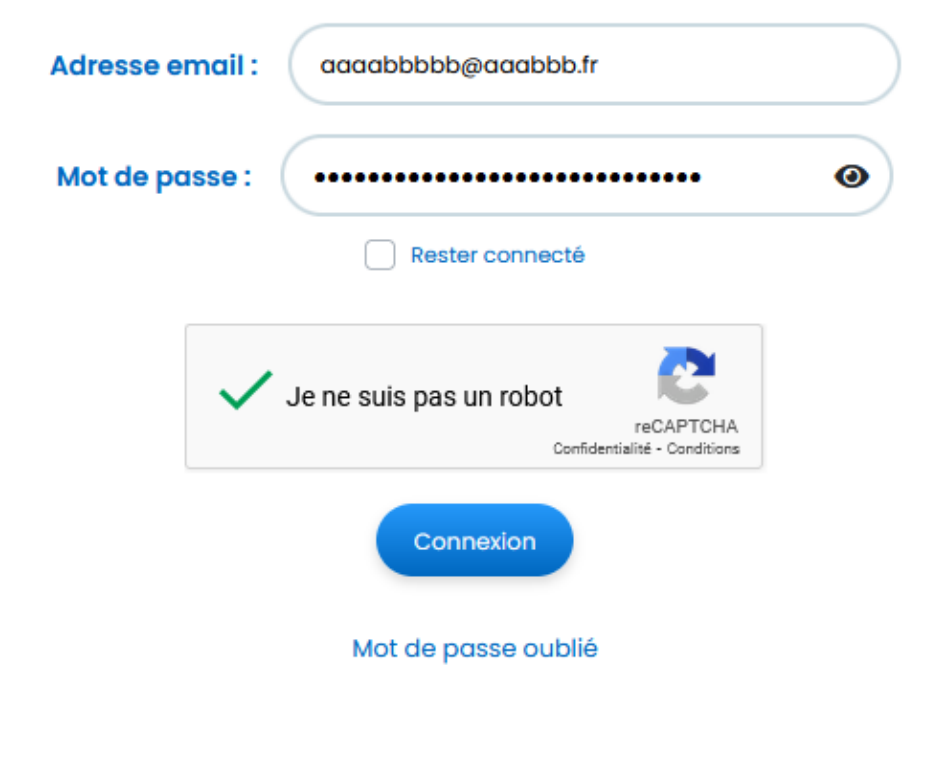

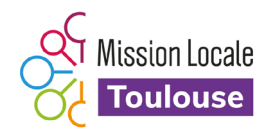

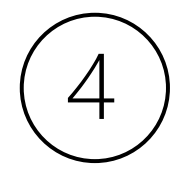

### Je suis dans mon espace personnel

Maintenant je peux découvrir mon espace personnel et mettre des documents dans mon « coffrefort ».

| Portail<br>Mission Locale of<br>Extrement Journes | des Missions Locales<br>de Toulouse            |                                                                                                    | Catherine DENEUVE V                                                                                                    |
|---------------------------------------------------|------------------------------------------------|----------------------------------------------------------------------------------------------------|----------------------------------------------------------------------------------------------------|
| Mon tableau<br>de bord                            | Mes prochains rendez-vous                      | Mes derniers messages                                                                                                    | Mon conseiller                                                                                                    |
| Mon<br>planning<br>Les ateliers de<br>ma ML       | Vous n'exemption de rendez-vous à venir        | 21(04/2022 por feative DESAULY - Tonyour Containing,<br>20(04/2022 por feative DESAULY - Tonyour Containing,<br>15(04/2022 por High REZZAN - Tonyour Containing,<br>15(04/2022 por High REZZAN - Tonyour Containing,<br>15(04/2022 por Heathelie BALAT - Tonyour Containing,) | LAURENT MACHAULT                                                                                                    |
| Les offres et candidatures                        | Mon planning                                   | Ma messagerle                                                                                                    | Les actualités jeunes                                                                                                    |
| Mon conseiller                                    | Les nouvelles offres qui me correspondent      | Mes dernières candidatures en attente                                                                                                    | Séjour professionnel et culturel en Italie du 4 au 25 juin!                                                                                                    |
|                                                   | Aucune office ner me correspond pour la mament | Auroune conditionure en attente pour la moment                                                                                                    | La Malana locale agginte un laguar farmara e fatoger e videa<br>ducaturalis (Addenti a do dang, en tota e da 20 jun. Si to co<br>mon til der un projet de stoge dons L.<br>La traite |
| 8                                                 | Toutes les offres                              | Mes condidations                                                                                                    |                                                                                                    |
| Mon compte                                        | Mon coffre-fort                                | Mes notes personnelles                                                                                                    |                                                                                                    |
|                                                   | Aucun fichier dans le coffre-fort              |                                                                                                    | 4                                                                                                    |
|                                                   | Mon colline-fort                               | timogianer                                                                                                    | Toute factualité jeunes                                                                                                    |